# MSC Nastran Topometry Optimization of a Cantilever Plate

PRESENTED BY CHRISTIAN APARICIO

Questions? Email: christian@ the-engineering-lab.com

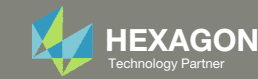

## Goal: Use Nastran SOL 200 Optimization

#### **Before Optimization**

• Mass: 19.5 kg

#### After Optimization

- Mass: 3.97 kg
- Vary the thickness of each element

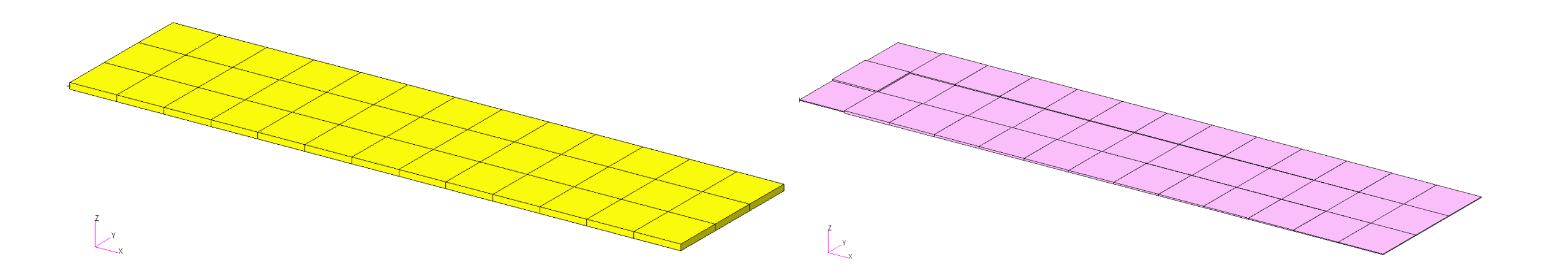

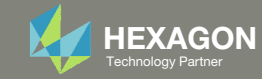

## Goal: Use Nastran SOL 200 Optimization

#### **Before Optimization**

• Mass: 19.5 kg

#### After Optimization

- Mass: 3.97 kg
- Vary the thickness of each element

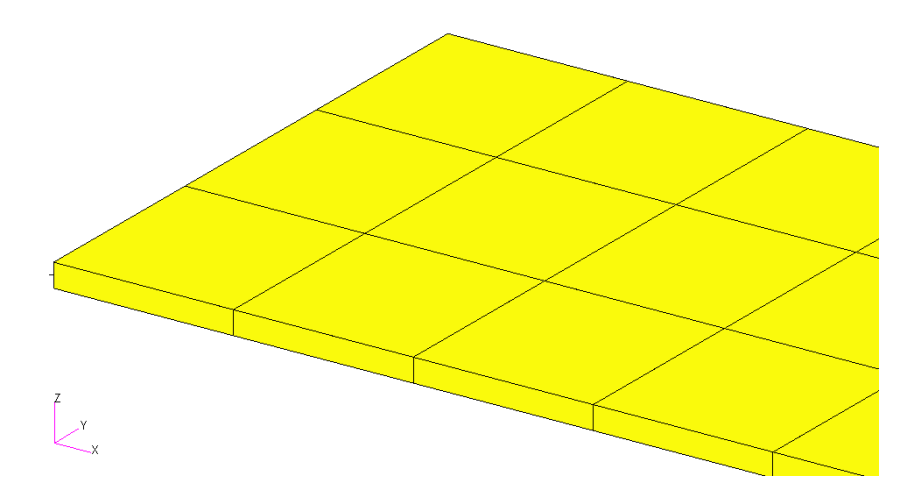

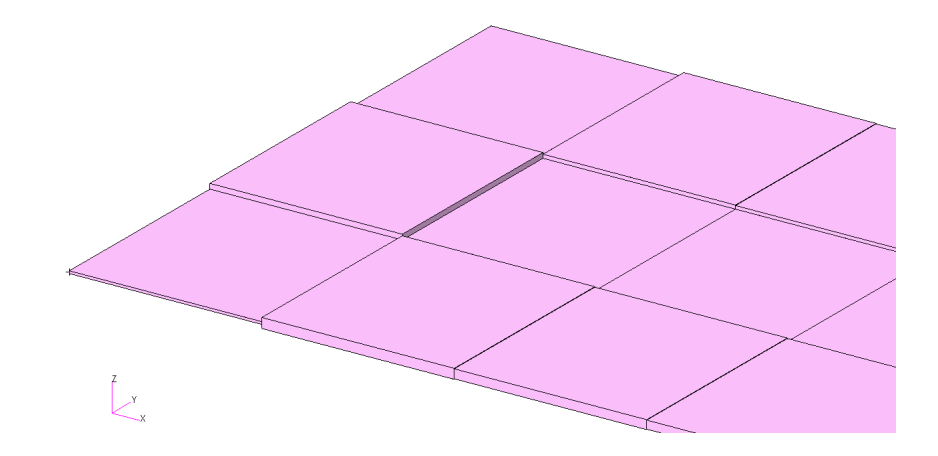

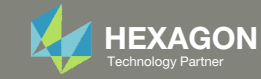

## Agenda

Details of the structural model

**Optimization Problem Statement** 

Steps to use Nastran SOL 200 (Optimization)

- Convert a .bdf file to SOL 200
- Create:
  - Design Regions/Variables
  - Design Objective
  - Design Constraints
- Perform optimization with Nastran SOL 200
- View optimization results
- Online Plotter
- Topometry Optimization and Structural Results

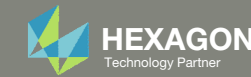

## Contact me

- Nastran SOL 200 training
- Nastran SOL 200 questions
- Structural or mechanical optimization questions
- Access to the SOL 200 Web App

christian@ the-engineering-lab.com

Do you have questions? Email me: christian@ the-engineering-lab.com The SOL 200 Web App is now available through MSC**One**<sup>XT</sup>. Contact your Hexagon sales representative for access.

## Details of the structural model

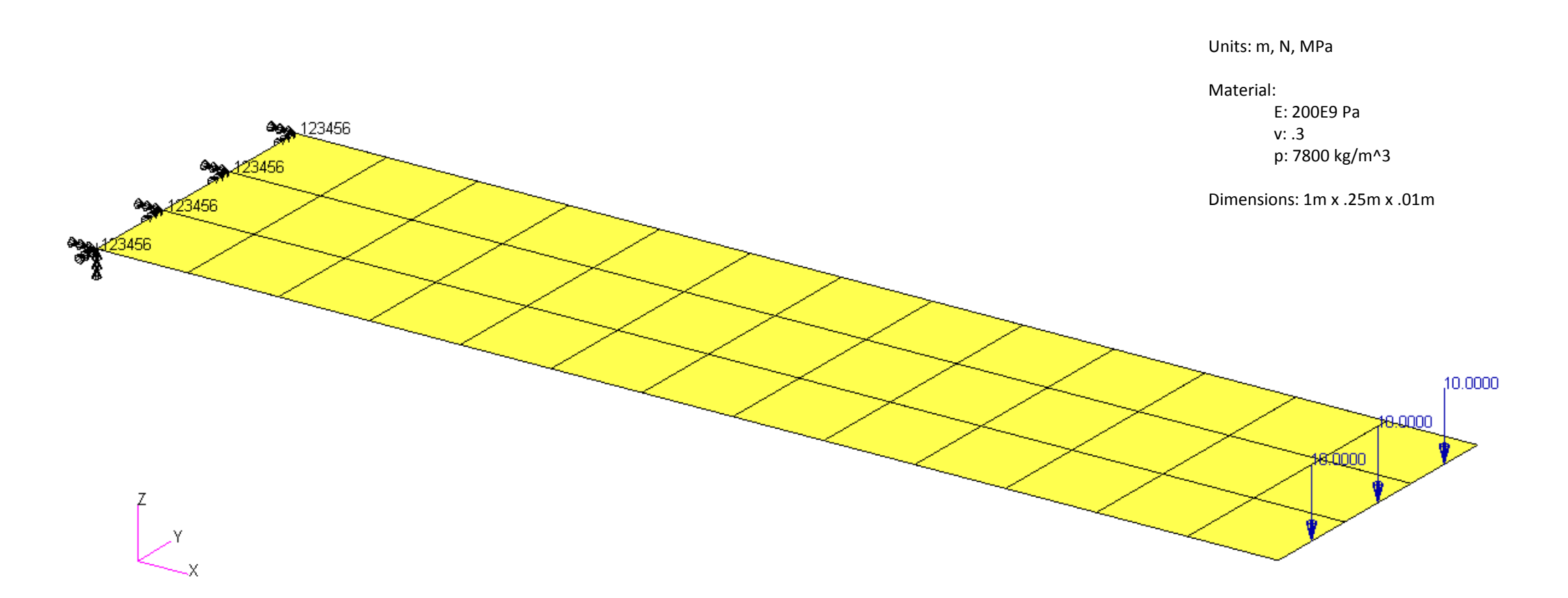

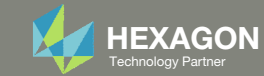

## **Optimization Problem Statement**

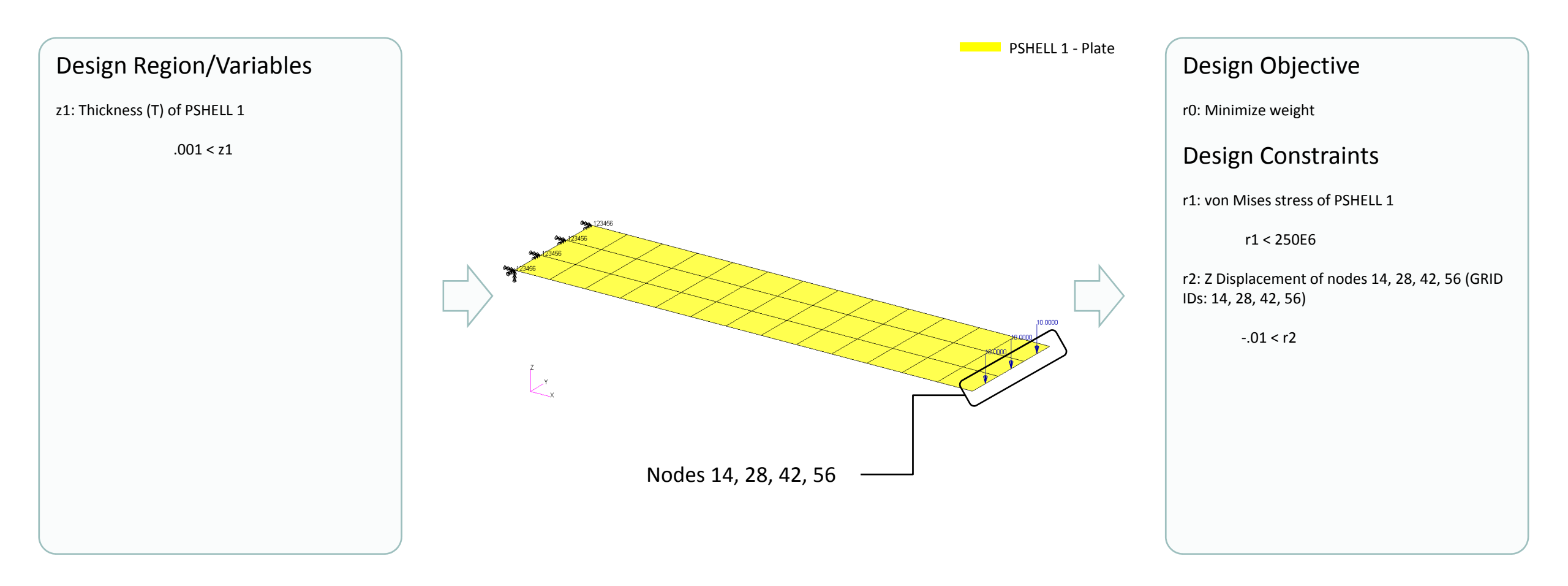

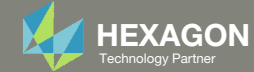

# Difference Between Size and Topometry Optimization

Size Optimization

- 1. Select the parameter to optimize
- 2. One design variable (x1) is created and applies to all the elements

x1 = Thickness of every element related to PSHELL 1

#### **Topometry Optimization**

- 1. Select the parameter and design region
- In the background, one design variable is automatically created for each element
  => Element-by-element optimization

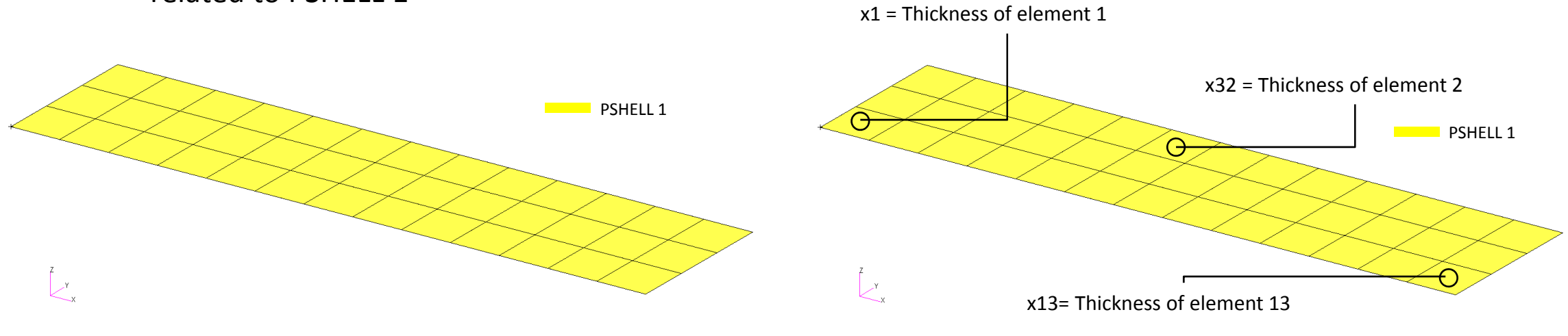

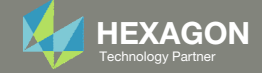

## Steps to use Nastran SOL 200 (Optimization)

- 1. Start with a .bdf or .dat file
- 2. Use the SOL 200 Web App to:
  - Convert the .bdf file to SOL 200
    - Design Regions/Variables
    - Design Objective
    - Design Constraints
  - Perform optimization with Nastran SOL 200
- 3. Review optimization results
  - Online Plotter
  - Topometry Optimization and Structural Results

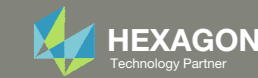

## SOL 200 Web App Capabilities

#### Compatibility

- Google Chrome, Mozilla Firefox or Microsoft Edge
- Windows and Red Hat Linux

• Installable on a company laptop, workstation or server. All data remains within your company.

The Post-processor Web App and HDF5 Explorer are free to MSC Nastran users.

#### Benefits

entries.

- REAL TIME error detection. 200+
- error validations.
- REALT TIME creation of bulk data •
- Web browser accessible
- Free Post-processor web apps
  - +80 tutorials

#### Web Apps

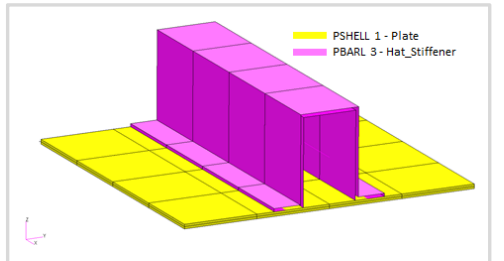

Web Apps for MSC Nastran SOL 200 Pre/post for MSC Nastran SOL 200. Support for size, topology, topometry, topography, multi-model optimization.

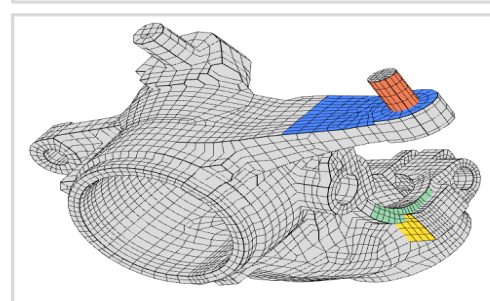

**Shape Optimization Web App** Use a web application to configure and perform shape optimization.

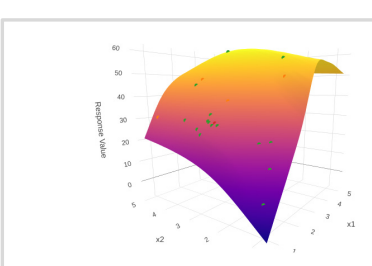

Machine Learning Web App Bayesian Optimization for nonlinear response optimization (SOL 400)

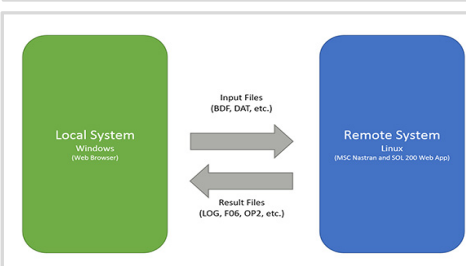

Remote Execution Web App Run MSC Nastran jobs on remote Linux or Windows systems available on the local network

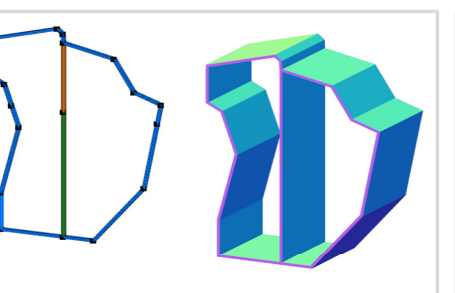

**PBMSECT Web App** Generate PBMSECT and PBRSECT entries graphically

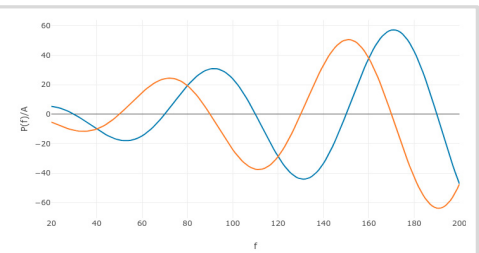

**Dynamic Loads Web App** Generate RLOAD1, RLOAD2 and DLOAD entries graphically

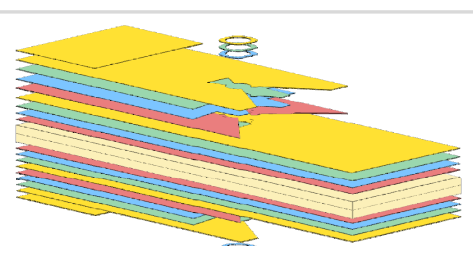

Ply Shape Optimization Web App Optimize composite ply drop-off locations, and generate new PCOMPG entries

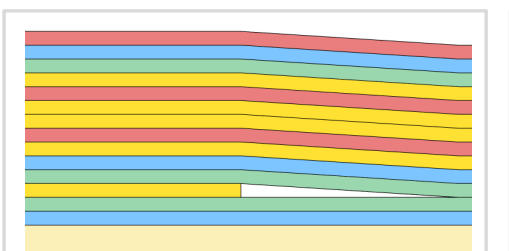

**Stacking Sequence Web App** Optimize the stacking sequence of composite laminate plies

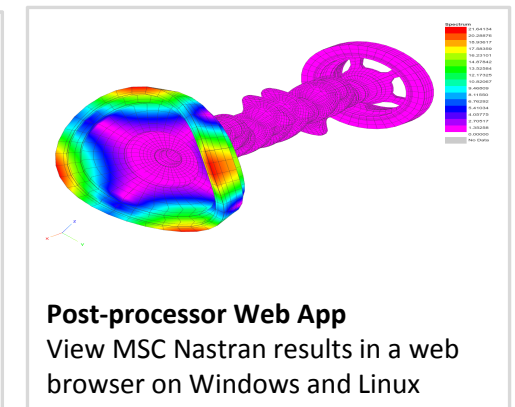

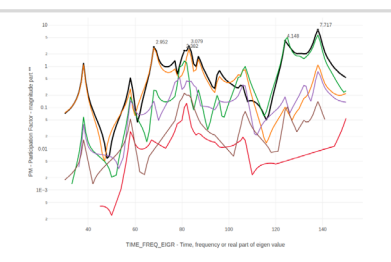

HDF5 Explorer Web App Create graphs (XY plots) using data from the H5 file

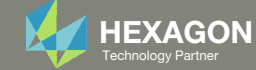

## View Optimization Results Online Plotter

#### Final Message in .f06

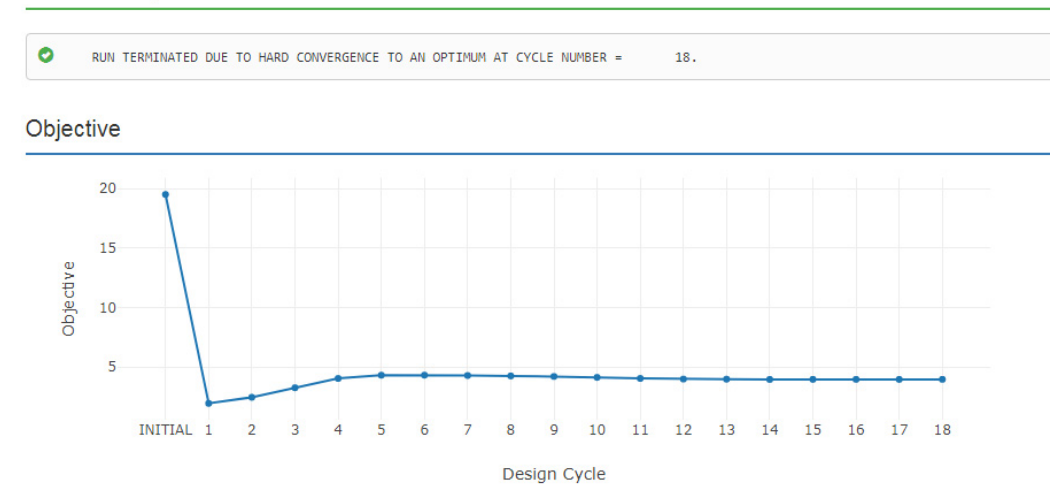

#### Normalized Constraints

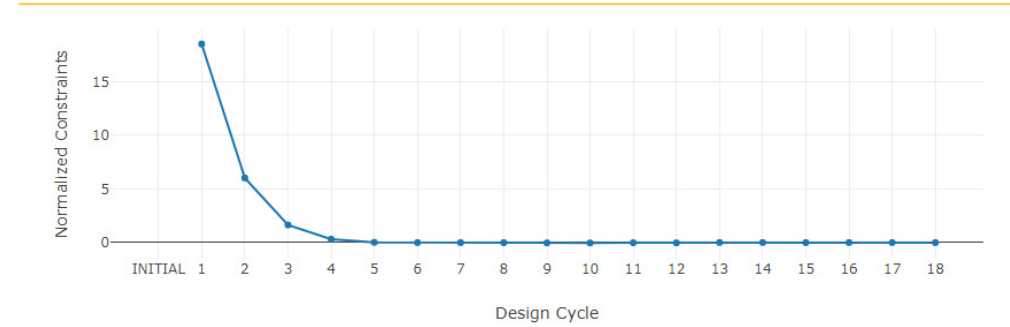

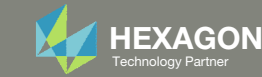

## View Optimization Results

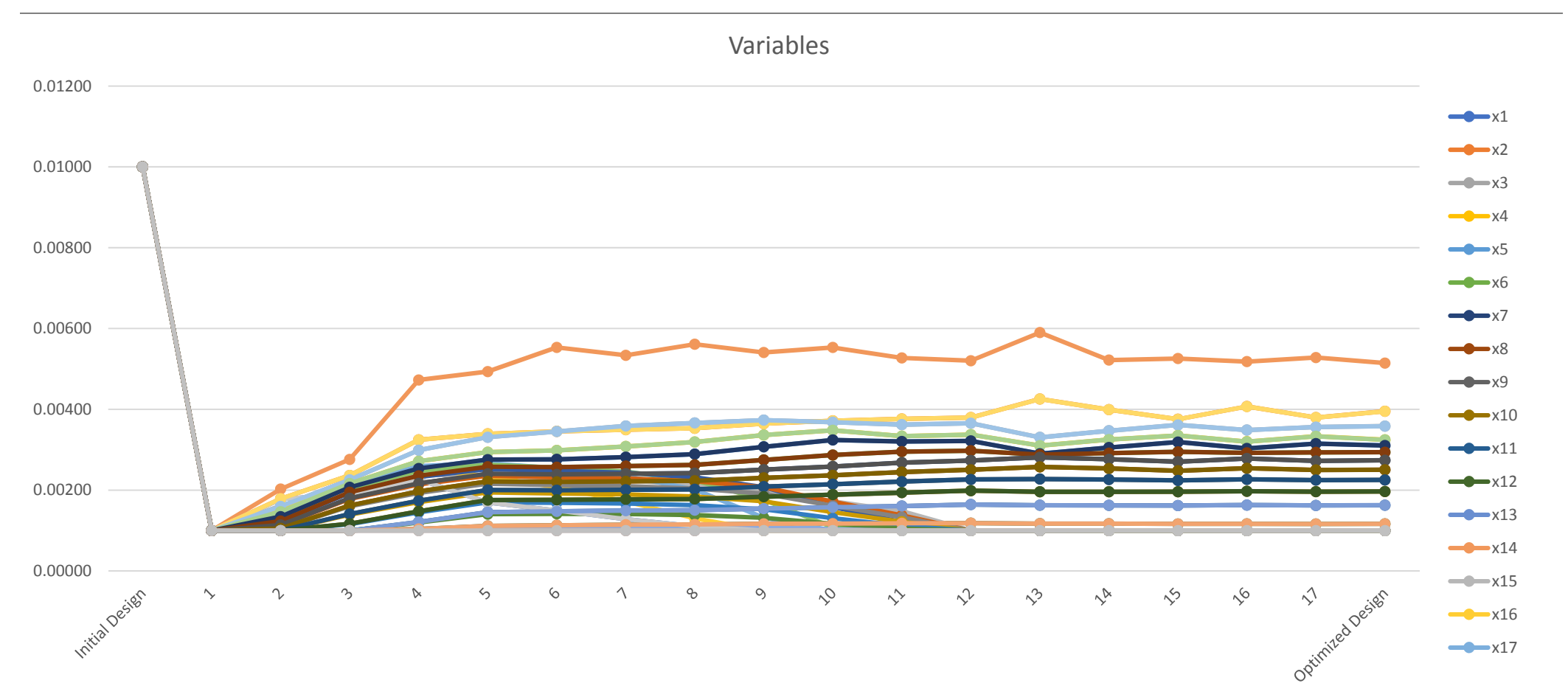

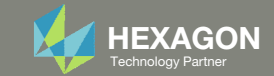

## Contact me

- Nastran SOL 200 training
- Nastran SOL 200 questions
- Structural or mechanical optimization questions
- Access to the SOL 200 Web App

christian@ the-engineering-lab.com

Do you have questions? Email me: christian@ the-engineering-lab.com The SOL 200 Web App is now available through MSC**One**<sup>XT</sup>. Contact your Hexagon sales representative for access.